После оформления формы заявки Вам будут отправлены данные для доступа к ФТП-серверу типографии: адрес сервера (FTP-сервер), режим доступа (mode), логин (login, user) и пароль (password)

## Инструкция по настройке подключения к FTP серверу (на примере файлового менеджера Total Commander)

| 🔞 Total Commander 7.55a - I | Helmut Feyrer                                         |                     | _ 🗆 🗙                        |          |             |
|-----------------------------|-------------------------------------------------------|---------------------|------------------------------|----------|-------------|
| Файлы Выделение Навигация   | я Сеть FTP Вид Вкладки Конфигурация Инструме          | нты Запуск Па       | пки Компьютер Справка        |          |             |
| 🏘 🏘 🏘 🥩 🛫                   | 🛶 🛛 🧑 🔁 Соединиться с FTP-сервером                    | Ctrl+F              | 🔊 🖿 🖬 📑 👘                    |          |             |
| <b>W m m m</b>              | 💦 🕎 Новое FTP-соединение                              | Ctrl+N              |                              |          |             |
| 🖉 🕰 🔍 🖬 🔍 .                 | Pазорвать FTP-соединение                              | Ctrl+Shift+F        |                              |          |             |
| 👝 c 🗔 d 🔮 e 😨 j 😨           | 🛛 🖵 п Прервать текущую команду                        | $\frown$            | 🕎 s 🖵 t 🖵 y                  |          |             |
| 👾 z 😔 \ \ [новый том        | 1 492 91 <sup>2</sup> Возобновить прерванную загрузку |                     | 264 Кб из 4 880 988 156 Кб с |          |             |
| Има Тиг                     | -<br>- Р Добавить в список заслузки                   |                     | мер Лата                     |          |             |
| [10]                        |                                                       |                     | апка> 10.01.2013 10:44       |          |             |
| [1pk]                       | < Загрузка по списку                                  |                     | апка> 31.10.2011 11:04       |          |             |
| [1PPK]                      | <                                                     |                     | апка> 03.10.2012 13:25       |          |             |
| [4+4]                       | Показывать скрытые файлы на сервере                   |                     | апка> 10.01.2013 10:21       |          |             |
|                             | Выбрать режим передачи (Авто/Двоичный/Т               | Гекст) Ctrl+Shift+М | anka> 10.10.2012 13:05       | L        |             |
| [AD FACTOR]                 | <Папка > 26.11.2012 11:22 [Prinergy_2012/             | 0922_03-07-32] <1   | 🚆 Соединение с FTP-серв      | ером     |             |
| afisha]                     | <Папка> 25.10.2011 16:06 [Prinergy_2012]              | 1107_03-13-10] <    | Соединиться с:               |          |             |
|                             | ConviceNices                                          |                     |                              | $\frown$ | Соединиться |
| Haci polika i II-coc        | ,,,,,,,,,,,,,,,,,,,,,,,,,,,,,,,,,,,,,,                | in 2 180 14         |                              |          |             |
| Общие Расширенн             | ые                                                    | ip 200.84           |                              |          | Добавить    |
|                             |                                                       | hk                  |                              |          | Новый URL   |
| Им <u>я</u> соединения:     | PARETO-PRINT                                          |                     |                              |          | Kanunanan   |
| Course I Reads              |                                                       |                     |                              |          | Копировать  |
|                             | PIP.PARETO-PRINT.RO                                   |                     |                              |          | Новая папка |
| 📕 🗖 ssi /iti s              | Анонимное соединение (пародь - адрес Е-               | -mail)              |                              |          |             |
|                             |                                                       |                     |                              |          | Изменить    |
| <u>У</u> чётная запись:     | ЗАКАЗЧИК                                              |                     |                              |          | Удалить     |
|                             |                                                       |                     |                              |          | Шифровать   |
| Пароль:                     | *****                                                 |                     |                              |          |             |
| ВНИМАНИЕ: Хранить           | здесь пароль небезопасно!                             | 0 из 4, папок       |                              |          | Отмена      |
|                             | Лавный пароль для защиты пароля                       |                     |                              |          | Consers     |
|                             | сополнароло для задито пароля                         | F8 Удале            |                              |          |             |
| Уд <u>а</u> лён, каталог:   |                                                       |                     |                              | -        |             |
|                             |                                                       |                     |                              |          |             |
| <u>Л</u> окальн. каталог:   |                                                       | >>                  |                              |          |             |
| 🔽 Пассивный режи            | м о <u>б</u> мена (как Web-браузер)                   |                     |                              |          |             |
| Использовать бр             | андмауэр или прокси-сервер                            |                     |                              |          |             |
|                             | Измоният                                              |                     |                              |          |             |
| Определить новыи            |                                                       |                     |                              |          |             |
|                             | Расширенн                                             | ые ->               |                              |          |             |
|                             |                                                       |                     |                              |          |             |
|                             |                                                       |                     |                              |          |             |
|                             | Оп Отмена Справк                                      | <u> </u>            |                              |          |             |
|                             |                                                       |                     |                              |          |             |

- 1. На панели нажмите клавишу «*FTP*», в открывшемся меню выберите «*Соединиться с FTP-сервером*» или просто нажмите сочетание клавиш «**Ctrl**+**F**».
- 2. В открывшемся окне нажмите клавишу «Добавить»
- 3. В следующем окне введите данные в следующем формате:
  - в поле «Имя соединения» введите PARETO-PRINT
  - в поле «Сервер [:Порт:]» введите: FTP.PARETO-PRINT.RU или FTP1.PARETO-PRINT.RU
  - в поле «Учётная запись» введите ваш логин
  - в поле «Пароль» введите ваш пароль
  - поставьте галочку в чекбоксе «Пассивный режим обмена»

Сохраните данные нажав клавишу «ОК»

Созданное вами соединение появится в окне «Соединение с FTP-сервером» (2) Чтобы подключиться к FTP-серверу, выделите созданное вами соединение и нажмите клавишу «Соединиться»